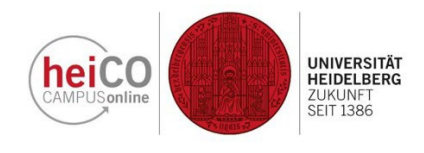

## Anleitung zur Belegung von Veranstaltungen

1. Loggen Sie sich mit Ihrem Benutzername und Kennwort in heiCO ein. Klicken Sie auf Ihrer Startseite auf "Lehrveranstaltungen" (Abbildung 1) und suchen Sie die Veranstaltung aus, die Sie belegen möchten (sehen Sie hierzu "Anleitung zur Veranstaltungssuche anhand eines Beispiels").

| hei | heico                                   |                                        |                                                 |                       |                                                                                                    | er GeoStudiBA 👻 D   | EN      |
|-----|-----------------------------------------|----------------------------------------|-------------------------------------------------|-----------------------|----------------------------------------------------------------------------------------------------|---------------------|---------|
| *   | Startseite                              |                                        |                                                 | _                     |                                                                                                    |                     | ۹       |
|     | Alle Applikationen 👻                    |                                        |                                                 |                       |                                                                                                    |                     |         |
|     | ▼ Filtern nach Applikationstitel        |                                        |                                                 |                       |                                                                                                    | Empfehlung 🗸        |         |
|     | بی<br>Mein Studium                      | A-<br>B-<br>Meine Prüfungstermine      | Fachübergreifende<br>Prüfungsan-/abmel-<br>dung | Lehrveranstaltungen   | Action Control Control | Mein Terminkalender |         |
|     | Lehrveranstaltungen<br>im LSF-Altsystem | Meine Bescheinigungen<br>und Dokumente | Studien-/Heimatadres-                           | Studienbeitragsstatus | Studierendenakte                                                                                                    | A-B-B               |         |
|     | Meine Bewerbungen                       |                                        |                                                 |                       |                                                                                                    |                     | Support |

2. Nachdem Sie eine Veranstaltung ausgewählt haben, werden Ihnen die Details zu dieser Veranstaltung angezeigt.

Klicken Sie dann unten links auf das Feld "Zur LV-Anmeldung" (Abbildung 2).

| AND AND AND AND AND AND AND AND AND AND    |                             |                       |                                                                                                    |
|--------------------------------------------|-----------------------------|-----------------------|----------------------------------------------------------------------------------------------------|
| A Lehrveranstaltungen / Grundkurs Zivilrec | ht/BGB I                    |                       |                                                                                                    |
|                                            | C Zurück Überblick          |                       |                                                                                                    |
|                                            | Überblick                   | Titel                 | Grundkurs Zivilrecht/BGB I 😭                                                                                                    |
|                                            | Beschreibung                | Nummer                | 0200019006                                                                                                    |
|                                            | Termine und Gruppen         | Beteiligte Personen   | Vortragende*r<br>Pfeiffer, Thomas                                                                                                    |
|                                            | Prüfungsinformation         | Art                   | Vorlesung (VO)                                                                                                    |
|                                            |                             | Semesterwochenstunden | 6                                                                                                    |
|                                            | Stellung im Studienplan     | ECTS-Credits          |                                                                                                    |
|                                            | Gleiche Lehrveranstaltungen | Unterrichtssprache/n  | Deutsch                                                                                                    |
|                                            |                             | Angeboten im Semester | Wintersemester 2024/25                                                                                                    |
|                                            | Zur LV-Anmeldung            | Organisation          | Juristische Fakultät                                                                                                    |
|                                            | ④ LV-Anmeldung möglich      | Tags                  | •                                                                                                    |
|                                            |                             | Beschreibung          |                                                                                                    |
|                                            |                             | Inhalt                | Das Bürgerliche Recht umfasst für das persönliche, wirtschaftliche und soziale<br>Zusammenleben zentrale Materien wie das Vertragsrecht, das Recht der<br>vertraelichen und außervertraelichen Schuldwerhältnisse, das Recht der |

Version Erasmus-Incoming, Juristische Fakultät

3. Sodann werden Sie zum Anmeldeverfahren weitergeleitet.

Bitte setzen Sie beim Kästchen "Standardgruppe" einen Haken (Abbildung 3).

| Conception and Conception and Concep |                                                                                 |                                                                                            |                      |
|----------------------------------------------------------------------------------------------------|---------------------------------------------------------------------------------|--------------------------------------------------------------------------------------------|----------------------|
| A LV-Anmeldung                                                                                                    |                                                                                 |                                                                                            |                      |
|                                                                                                    |                                                                                 |                                                                                            | Freie Anmeldung 🗸 👻  |
|                                                                                                    |                                                                                 |                                                                                            | Freie Anmeldung 🗸    |
|                                                                                                    | ✓ 0200019005 Urheberrecht - VO                                                  |                                                                                            | Freie Anmeldung 👻    |
|                                                                                                    | ▲ 0200019006 Grundkurs Zivilrecht/BGB1- VO                                      |                                                                                            | Freie Anmeldung 🗸    |
|                                                                                                    | Standardgruppe (Pelinehmer*innen: 0 / max. 220)                                 |                                                                                            |                      |
|                                                                                                    | Vortragende*                                                                    | Nachster Termin<br>③ MO, 21.10.2024, 16:00 - 18:00<br>♀ H5 13 (217002018)<br>alle anzeigen | Präferenz bearbeiten |
|                                                                                                    | ✓ 0200019007 Vertragliche Schuldverhältnisse - VO                               |                                                                                            | Freie Anmeldung 🗸    |
|                                                                                                    | V 0200019008 Medizin- und Gesundheitsstrafrecht in der anwaltlichen Praxis - SE |                                                                                            | Freie Anmeldung 🗨    |
|                                                                                                    | ✓ 0200019009 Mobiliarsachenrecht -                                              | vo                                                                                         | Freie Anmeldung 🗸 👻  |

4. Scrollen Sie nach ganz unten und klicken Sie auf "Belegwunsch erfassen" (Abbildung 4).

| LV-Anmeldung |                                                                                             |                 |                |
|--------------|---------------------------------------------------------------------------------------------|-----------------|----------------|
|              | ✓ 0200019075 Intellectual Property Law: Introduction to Patent law - VO                     | Freie Anmeldung | •              |
|              | ✓ 0200019076 Arbeitsgemeinschaft im Arbeitsrecht - VO                                       | Freie Anmeldung | •              |
|              | ✓ 0200019077 Recht des Betriebsübergangs - VO                                               | Freie Anmeldung | •              |
|              | V 0200019078 Latein für juristen I - VO                                                     | Freie Anmeldung | •              |
|              | ✓ 0200019079 Verhandlungspraxis im Verwaltungsprozess - VO                                  | Freie Anmeldung | -              |
|              | V 0200019080 Rechtshistorisches Kolloquium - KOLL                                           | Freie Anmeldung | •              |
|              | ✓ 0200019081 Stillübungen für Juristen - SE                                                 | Freie Anmeldung | •              |
|              | ← 0200019082 Textseminar Rechtsphilosophie: Thomas Hobbes: Leviathan (1651/1668) - SE       | Freie Anmeldung |                |
|              | ✓ 0200019083 Modern German Jurisprudence – Legal Argumentation - VO                         | Freie Anmeldung | •              |
|              | ✓ 0200019084 Arbeitsgemeinschaft im SB 3 - Deutsches und Europäisches Verwaltungsrecht - SE | Freie Anmeldung |                |
|              | V 0200019085 Ringvorlesung Asylrecht - VO                                                   | Freie Anmeldung | •              |
|              | ✓ 0200105050 Gruppenbezogene Menschenfeindlichkeit - SE                                     | Freie Anmeldung | •              |
|              | ✓ 0200200000 Arbeitsrecht im Studiengang Unternehmens-restrukturierung - VO                 | Freie Anmeldung | •              |
|              | Zurück                                                                                      | Belegw          | unsch erfassen |

5. Nun haben Sie die ausgewählte Veranstaltung belegt. Wenn Sie noch weitere Veranstaltungen belegen möchten, verfahren Sie gleichermaßen.